各種設定

使用上の各種の設定を行います。

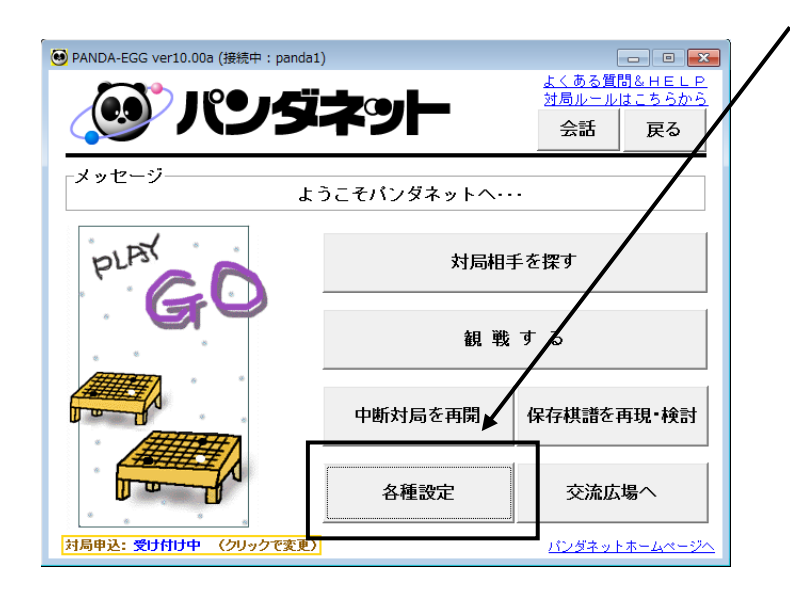

メニュー画面の[各種設定]ボタンを選択 します。

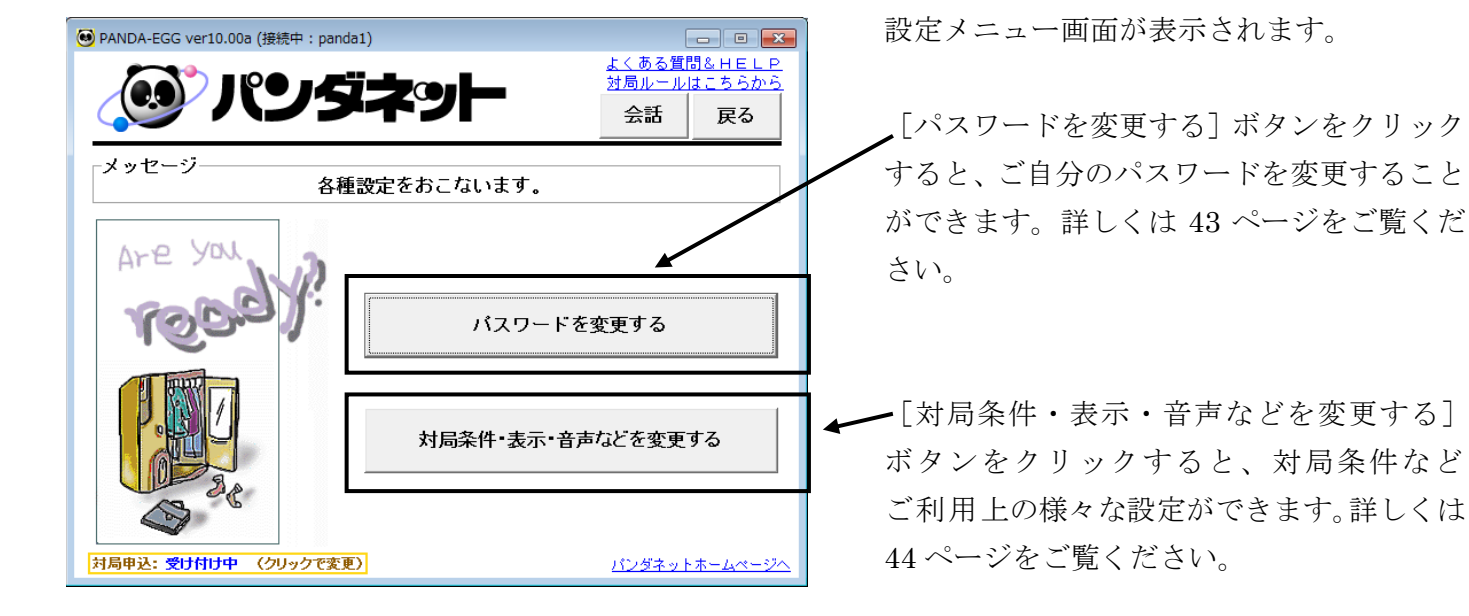

# O パスワードを変更する

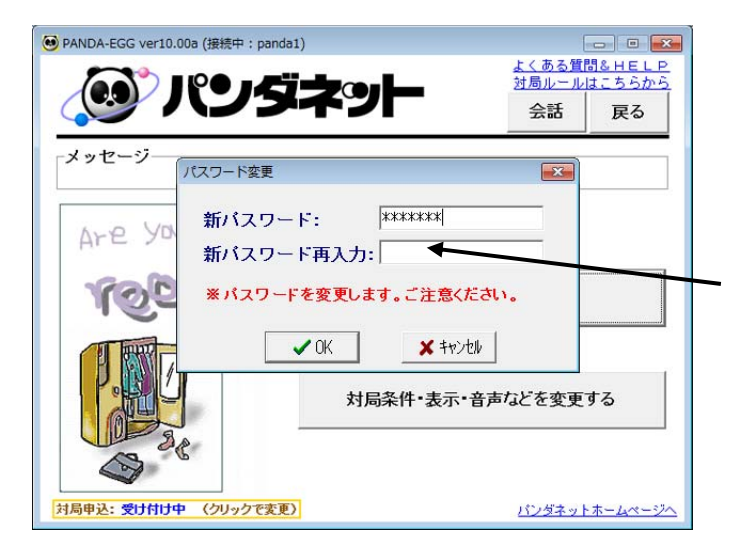

ご自分で覚えやすいパスワードに変更できます。

設定メニュー画面より [パスワード変更]を 選択すると、パスワード変更用ダイアログ ボックスが表示されます。

新しいパスワードを入力します。 パスワードは5~10文字でユーザーIDと 同じには設定できません。

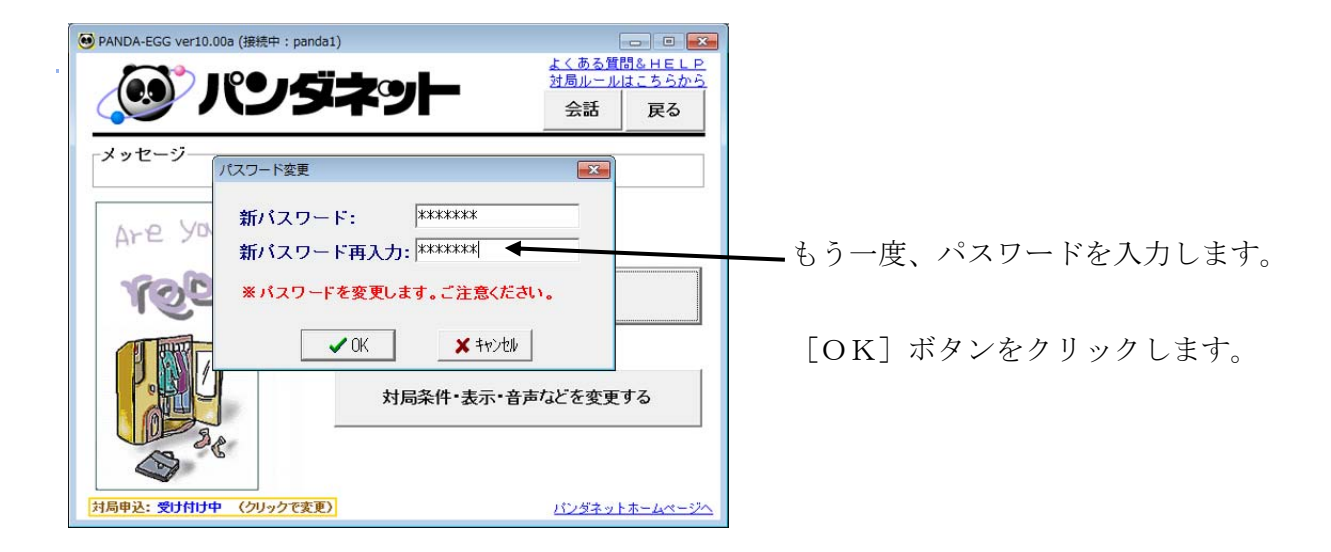

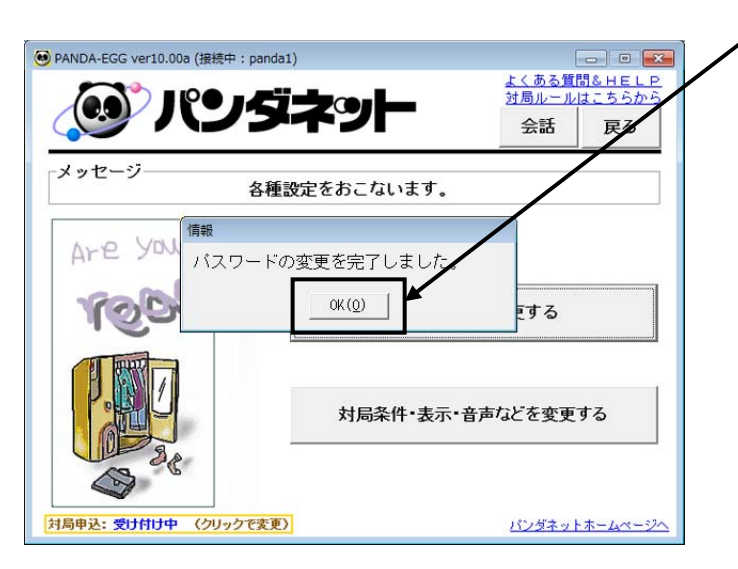

確認のダイアログボックスが表示されますので[OK]ボタンをクリックします。

※ 新しいパスワードを忘れると接続できなくなってしまう場合がございますのでご注意ください。

### ○ 対局条件・表示・音声などを変更する

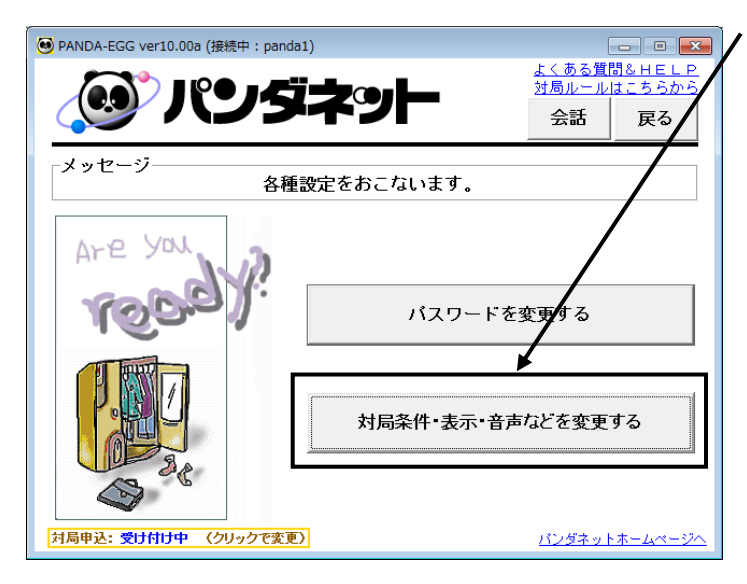

設定メニュー画面より [対局条件・表示・音声 などを変更する] を選択します。

設定用ウィンドウが開きます。

設定ウインドウ【対局の条件設定】タブをクリックします。

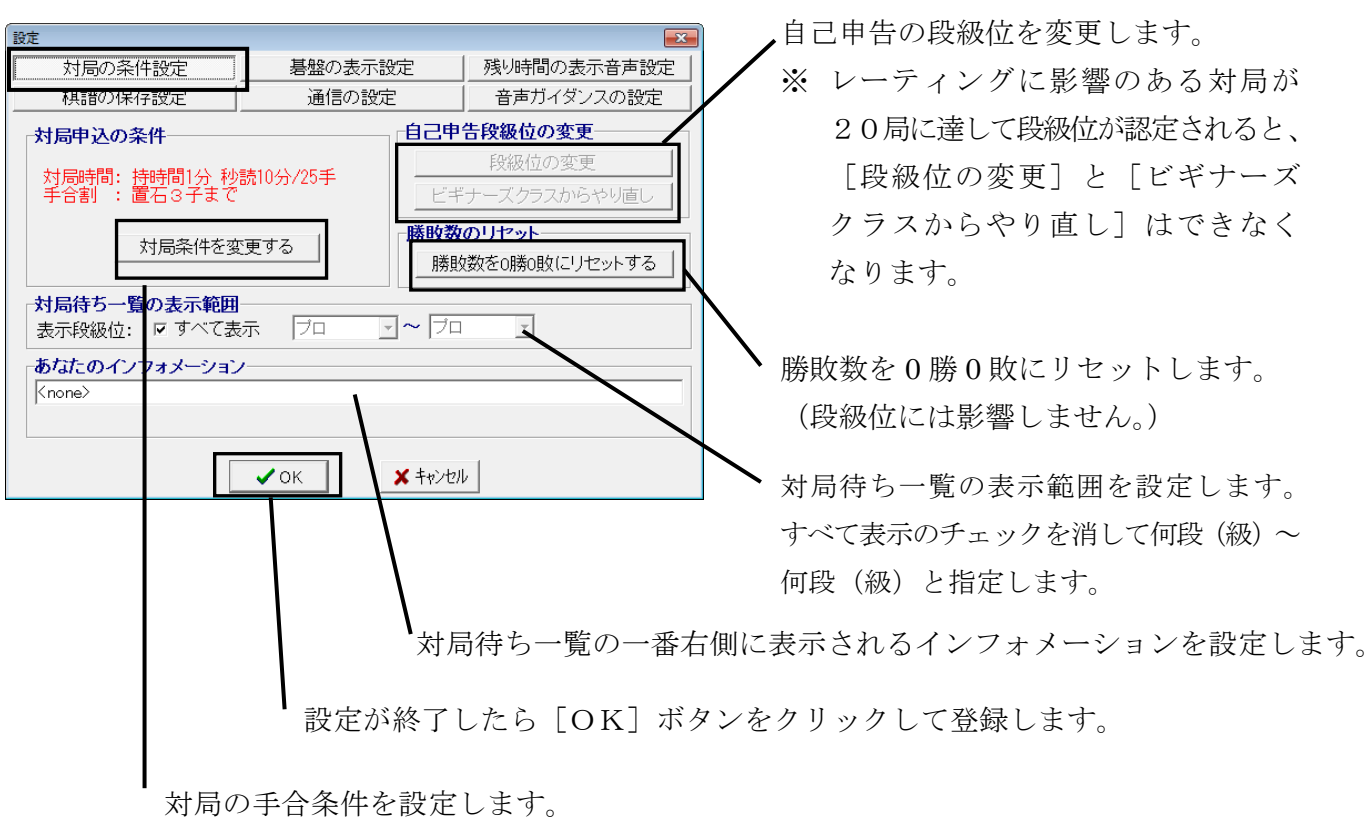

### ○ 対局申込の条件設定

前ページの設定画面で [対局条件を変更する] ボタンをクリックすると、下図の手合条件の設定画面 が開きます。

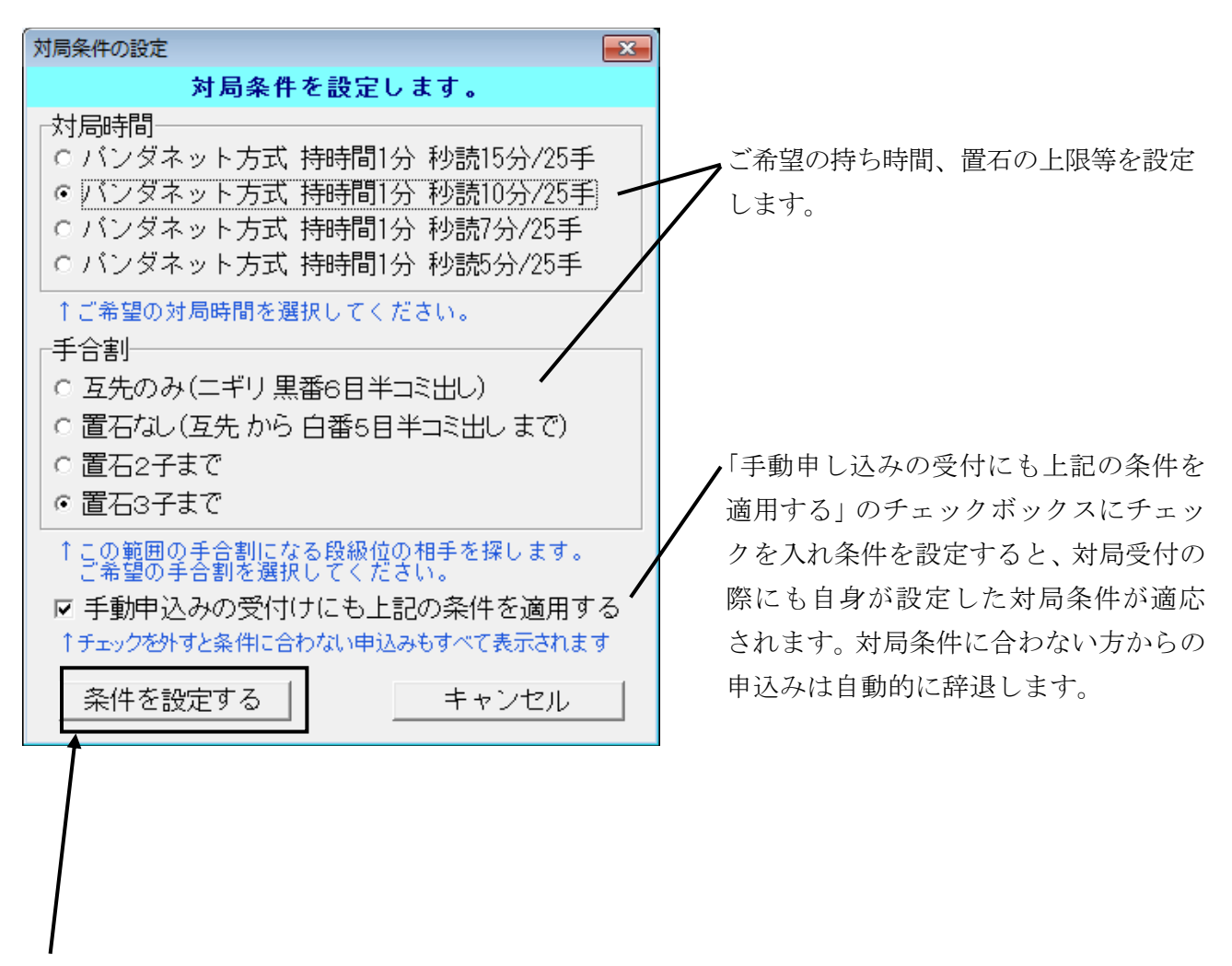

ご希望の対局条件を入力したら [条件を設定する] をクリックしてください。

# 持ち時間について

ここで設定できる持ち時間方式は、世界で広く使われているパンダネット方式(カナダ方式) です。

パンダネット方式とは、最初の持ち時間を使いきって、秒読みに入ると、1手ごとに何秒という 秒読みではなく、複数手を時間内に打つという方式です。例えば、持ち時間1分、秒読み10分/25手 と設定しますと、1分を使い切ったところで秒読みに入ります。この後からは、25手を10分以内 に打てないと時間切れとなりますが、25手を10分以内に打ちますと再度10分/25手と繰り 返されます。局面に応じて時間配分を行なえる合理的な方式です。

設定ウインドウ【 碁盤の表示設定 】 タブをクリックします。

| 設定           対局の条件設定           棋譜の保存設定 | 碁盤の表示設定<br>通信の設定                                                                                                    | 残り時間の表示音声設定           音声ガイダンスの設定 | 白番で対局時に、碁盤を 180 度回転して表示<br>するか設定します。                                                                                                 |
|----------------------------------------|----------------------------------------------------------------------------------------------------|----------------------------------|----------------------------------------------------------------------------------------------------|
| <u>碁盤/碁石の色設定</u>                       | <ul> <li>背景色変更<br/>最終手色変更</li> <li>パッワマークを変更</li> <li>「 太線</li> <li>- 日番の時に</li> <li>マ 死石判定と</li> <li>マ ボば城目の</li> <li>マ オば城目の</li> <li>マ オば城目の</li> <li>マ オば城目の</li> </ul> | :基盤を回転<br>地の色分け様能を使用する<br>)写真を表示 | <ul> <li>地合計算時にコンピュータが死石と判断<br/>した石に×印をつけ、それぞれの地合を<br/>色分けして表示します。</li> <li>碁盤、碁石などの色を変更できます。</li> <li>このチェックボックスをはずすと石音が</li> </ul> |
| [                                      | ✓ OK ¥ キャンセル                                                                                                    | b .                              | 鳴らなくなります。                                                                                                    |

設定ウインドウ【残り時間の表示設定】タブをクリックします。

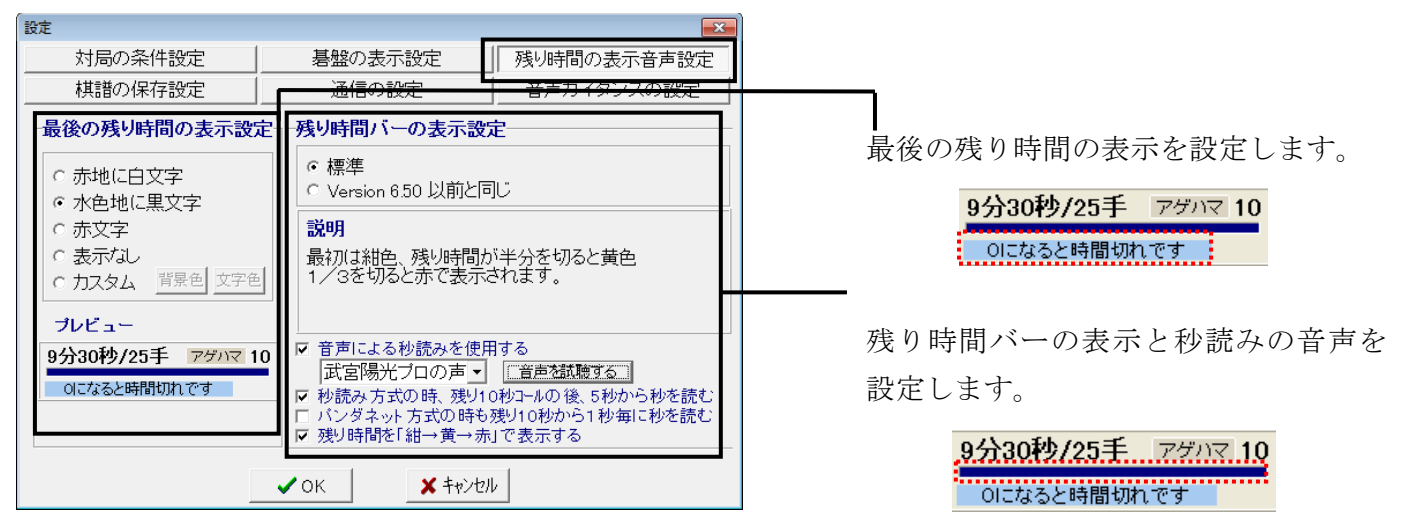

#### 設定ウインドウ【 棋譜の保存設定 】 タブをクリックします。

| 設定                                             |                                                                |             |
|------------------------------------------------|----------------------------------------------------------------|-------------|
| 対局の条件設定                                        | 碁盤の表示設定                                                        | 残り時間の表示音声設定 |
| 棋譜の保存設定                                        | 通信の設定                                                          | 音声ガイダンスの設定  |
| <ul> <li> <b>供書の保存設定</b><br/>終局に対局棋譜</li></ul> | ▲<br>いを確認する<br>いを確認する<br>・を確認する<br>▲<br>・<br>へのK<br>▲<br>キャンセ/ | IL          |

| 設定ウインドウ | 【 通信の設定 】 | タブをクリックします。 |
|---------|-----------|-------------|
|---------|-----------|-------------|

| 設定 🔀                                    |                                          |
|-----------------------------------------|------------------------------------------|
| 対局の条件設定 碁盤の表示設定 残り時間の表示音声設定             |                                          |
| 棋譜の保存設定 通信の設定 音声ガイダンスの設定                |                                          |
| □ ■ ■ ■ ■ ■ ■ ■ ■ ■ ■ ■ ■ ■ ■ ■ ■ ■ ■ ■ | ― 接続時にパンダネット事務局からの<br>お知らせを自動表示するか設定します。 |
| ▶ 自動的に取得する                              |                                          |
|                                         |                                          |
|                                         |                                          |
|                                         |                                          |
| ✓ ОК ¥ ‡#>те/µ                          |                                          |

設定ウインドウ【音声ガイダンスの設定】タブをクリックします。

| 設定               |             |             |                                                                                               |
|------------------|-------------|-------------|-----------------------------------------------------------------------------------------------|
| 対局の条件設定          | 碁盤の表示設定     | 残り時間の表示音声設定 |                                                                                               |
| 棋譜の保存設定          | 通信の設定       | 音声ガイダンスの設定  |                                                                                               |
| ▶ [音声ガイダンスを使用する] |             |             | <ul> <li>対局開始時・終局時等に音声ガイダンスを<br/>使用するか設定します。</li> <li>使用しない場合は、チェックをはずして<br/>ください。</li> </ul> |
| [                | ✓ OK ¥ +ю́л | 2/4         |                                                                                               |